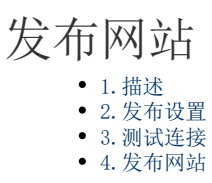

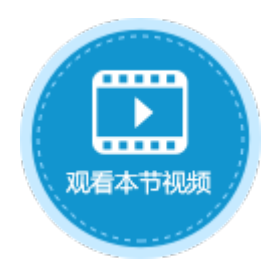

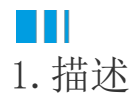

介绍在活字格设计器中发布网站。

Ⅰ2. 发布设置

在设计器的功能区菜单栏中,选择"发布->服务器",进行发布设置。设置说明见表1。

图1 发布设置

| 文件  | 开始                                 | 创建                | 插入          | 设计      | 公式      | 数据               | 安全    | 发布  | 高级                                        |  |
|-----|------------------------------------|-------------------|-------------|---------|---------|------------------|-------|-----|-------------------------------------------|--|
| 2   |                                    |                   |             |         |         |                  |       |     |                                           |  |
| 服务器 | 保存可发布;                             | 文件 获取数据图          | 韓数据 获取页     | 〔面和单元格树 | 又限 暂停服务 | 器 激活服务器          | 2     |     |                                           |  |
|     | 发布                                 |                   |             | 发布设置    |         |                  |       |     |                                           |  |
|     |                                    |                   |             |         |         |                  |       |     |                                           |  |
| đ   | 发布设置                               |                   |             |         |         |                  |       |     | ×                                         |  |
|     | 4 <del>≻./.</del> -ул. <del></del> |                   |             |         |         |                  |       |     | N N                                       |  |
|     | 反中设百                               | l                 |             |         |         | -                |       |     | et la la la la la la la la la la la la la |  |
|     | 服务器:                               | xa-dd3-jessica    | 1           |         |         |                  |       |     | 1                                         |  |
|     | 用户名:                               | 户名: Administrator |             |         |         |                  |       |     |                                           |  |
|     | 索码.                                |                   |             |         |         |                  |       |     | ]                                         |  |
|     |                                    |                   |             |         |         |                  |       |     | ]                                         |  |
|     | )所口号:                              | 80                |             |         |         |                  |       |     |                                           |  |
|     | 应用名:                               | 订单系统              |             |         |         |                  |       |     |                                           |  |
|     | 访问地址:                              | http://xa-dd3     | ·jessica/订单 | 系统      |         |                  |       |     |                                           |  |
|     |                                    | 🗌 覆盖服务器           | 数据库         |         |         |                  |       |     |                                           |  |
|     |                                    | ✔ 发布后激活服          | 服务器         |         |         |                  |       |     |                                           |  |
|     |                                    | ⊙发布账户 (           | 已选择: 发布)    | 角色到服务器  | ,发布用户到周 | <b>段务器, 发布</b> 组 | 织结构到服 | 發器) |                                           |  |
|     |                                    | ☑ 覆盖服务器           | 湍的页面和单      | 元格权限    |         |                  |       |     |                                           |  |
|     |                                    | 使用HTTPS           | 安全链接        |         |         |                  |       |     |                                           |  |
|     |                                    | 测试连接              |             |         |         |                  |       |     |                                           |  |
| -   |                                    | 7                 |             |         |         |                  |       |     |                                           |  |
| L   | 保存设置                               |                   |             |         |         |                  | 发布    | 取消  |                                           |  |

## 表1 发布设置说明

| 设置  | 说明                                                  |
|-----|-----------------------------------------------------|
| 服务器 | 安装有活字格服务端的计算机名、IP地址或服务器绑定的域名。                       |
|     | 支持发布到IPv6地址,但不支持 IPv4 映射的 IPv6 地址。                  |
| 用户名 | 指定活字格服务端的用户名,可以使用Administrator。Administrator拥有所有权限。 |
|     | 如果用户想发布一个应用程序,该用户必须有拥有"其他-发布到服务器"权限。权限设置请参见创建f。     |
| 密码  | 用户的密码。Administrator用户的默认密码是123456。                  |
| 端口号 | HTTP默认为80,HTTPS默认为443,可修改。                          |
| 应用名 | 网站的名称。                                              |

| 访问地址            | 网站的网址。                                                                                            |  |  |  |  |
|-----------------|---------------------------------------------------------------------------------------------------|--|--|--|--|
|                 | 目标 URL 中的 IPv6 地址将括在方括号中。对于作用域内文本 ipv6 地址,作用域 ID 将被忽略。                                            |  |  |  |  |
| 覆盖服务器数据库        | 发布网站时是否将设计器的数据库覆盖服务器的数据库,可选择全覆盖和半覆盖。                                                              |  |  |  |  |
|                 | <ul> <li>全覆盖:用设计器的表结构和数据完全覆盖服务器端。</li> <li>半覆盖:用设计器的表结构覆盖服务器表结构,保留服务端数据。具体数据合并设置请参见数据合</li> </ul> |  |  |  |  |
|                 | 说明                                                                                                |  |  |  |  |
|                 | 对于活字格V7及之前的版本,此选项只对活字格内建表有效,对外联数据库,如SQI<br>Server、Oracle数据库等不起作用;活字格V7.1开始支持外联数据库的半覆盖。            |  |  |  |  |
| 发布后激活服务器        | 勾选此项后,网站发布后即可使用。                                                                                  |  |  |  |  |
| 发布帐户            | 设计器和服务端的用户管理是分开的,可选择将设计器用户管理中的角色、用户、组织结构发布到服务                                                     |  |  |  |  |
| 覆盖服务器端的页面和单元格权限 | 勾选后,会将在设计器中设置的页面和单元格权限发布到服务器上,将服务器端的页面和单元格权限覆<br>页面权限和单元格权限。                                      |  |  |  |  |
| 使用HTTPS安全链接     | 发布的网站为HTTPS网站,请确认有HTTPS证书再勾选此选项,以保证网站的正常运行。                                                       |  |  |  |  |

## ■■ 3. 测试连接

设置完成后单击"测试连接"。成功后会出现如下对话框,您可单击"保存设置",将常用的设置保存。

## 图2 测试连接

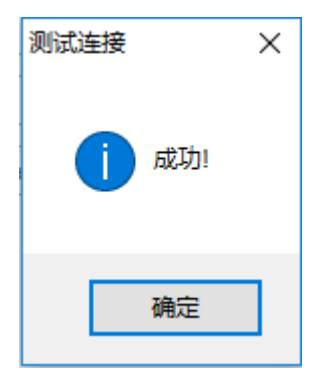

## ⅠⅠⅠ4. 发布网站

单击"发布"即可将当前活字格应用程序发布到服务器上,发布准备期间将会出现一个进度条来告诉用户当前进度。

图3 发布网站

活字格

创建发布文件

如果发布的应用在管理控制台中已存在,会弹出提示框,提示您继续发布会覆盖旧的应用,并且显示出最后发布的时间及应用版本。您可以选择继续发布或者取消发布。

图4 覆盖应用提示

活字格

 $\times$ 

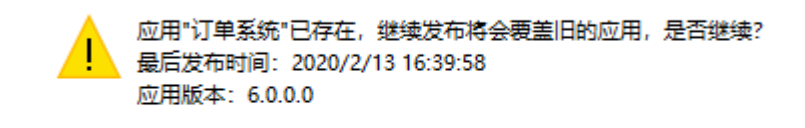

| 是(Y) | 否(N) |
|------|------|
|      |      |

回到顶部